## Proceso para ver salas y horarios en Ucampus

1. Ingresa a Ucampus.uchile.cl con tu usuario y contraseña (es tu misma cuenta pasaporte)

|                                                                    |                                                               |            | C                      | Buscar                     | \$                      | n 🔒 🕂           | 俞         |         | 9 =               |
|--------------------------------------------------------------------|---------------------------------------------------------------|------------|------------------------|----------------------------|-------------------------|-----------------|-----------|---------|-------------------|
| 🧕 Más visitados 🛞 Primeros pasos 🛞                                 | Curso de MySQL - Pról 峰 Traductor de Google 📆 proyectos U-Ca  | impus 🛞 de | cretos uchile 🛞 Senado | Universitario 🛞 reglamento | general de 🛞 Equ        | iipos de trabaj | o alta    |         | **                |
| campus                                                             |                                                               |            |                        |                            |                         |                 | Contact   | o 🗙 Sa  | lir 🔶             |
| Frecuentes<br>Acreditación Filosofía<br>> Boletines Filosofía      | Boletines Filosofía » Historia                                | Persor     | na                     | Buscar                     |                         |                 |           |         | E                 |
| Catálogo de Cursos Filosofía<br>Inscripción Académica<br>Filosofía | Aquí aparece tu nombre                                        |            |                        | Activo                     |                         |                 |           |         |                   |
| Mantenedor Filosofia Servicios Generales (6)                       | Historial Antecedentes Inscripción Académica                  | Notas      | Recuento Créditos      |                            |                         |                 |           |         |                   |
| Bachillerato (1) ►<br>Ciencias (3) ►<br>Ciencias Agronómicas (1) □ | Historial Académico 🔁 <sub>Descargar</sub><br>Carreras        |            |                        |                            |                         |                 |           |         |                   |
| Derecho (1) ►<br>FACSO (1) ▼                                       | Carrera                                                       |            | Período<br>2016 Prin   | ner Semestre               | Matrícula<br>2016115966 | Estado          | Nota      | Decreto |                   |
| Catálogo de Cursos                                                 | Resumen                                                       |            |                        |                            |                         |                 |           |         |                   |
| FCFM (1) ►<br>Filosofía (7) ►                                      | Cursos Inscritos por Periodo Resumen de Ramos                 |            |                        |                            |                         | <b>1</b>        | Descargar |         |                   |
| ICEI (1) ►<br>38280805                                             | Destgcar todos <u>C</u> oincidir mayús/minús. 1 de 1 coincide |            | ING01                  | 12                         | ING0104                 | INCO            | 405       |         | ×                 |
|                                                                    |                                                               |            |                        |                            | ES 🔺                    | 9 il 🖻          | 🛈 atl     | 05      | 12:46<br>-03-2016 |

2. Ingresarás en tu boletín y debes pinchar donde dice "Inscripción Académica" en las pestañas superiores.

| Inscripción Académica<br>Filosofía                                                        | Aquí aparece tu nombre                                                            | r Activo                |            |         |              |        |
|-------------------------------------------------------------------------------------------|-----------------------------------------------------------------------------------|-------------------------|------------|---------|--------------|--------|
| Mantenedor Filosofia<br>Servicios Generales (6) +<br>Bachillerato (1) +<br>Ciencias (3) + | Historial Antecedentes Inscripción Académica 1<br>Historial Académico 🔁 Descargar | Notas Recuento Créditos |            |         |              |        |
| Ciencias Agronómicas ())<br>Derecho ()) ►                                                 | Carreras<br>Carrera                                                               | Periodo                 | Matrícula  | Estado  | Nota Decreto |        |
| FACSO (1) T                                                                               | Licenciatura en Lengua y Literatura Inglesas v9                                   | 2016 Primer Semestre    | 2016115966 | Regular |              |        |
| Catálogo de Cursos                                                                        | Resumen                                                                           |                         |            |         |              |        |
| FAU (1) ►                                                                                 | Cursos Inscritos por Período Resumen de Ramos                                     |                         |            |         |              |        |
| Filosofía (7) ►                                                                           |                                                                                   |                         |            | 📑 De    | escargar     |        |
| ICEI (1) ►<br>38280805                                                                    | Destacar todos Coincidir mayús/minús. 1 de 1 coincide                             | ING0102                 | ING0104    | INCOM   | 05           | ÷<br>× |
|                                                                                           |                                                                                   |                         | ES 🛓       | 9 🖬 🖿 ( | 🗊l 🕸 😫 12:40 | 5      |

3. Podrás observar tu horario y sala. (Si dice Filosofía es por está en el edificio de la facultad)

|                                                                          |              |                       | C 🛃 Q Buscar 🟠 🖨 🗍 🗐 🤧 🚍                                                                                                    |
|--------------------------------------------------------------------------|--------------|-----------------------|----------------------------------------------------------------------------------------------------|
| s 🛞 Curso de MySQL - Pról 隆 Traductor de Google 🚉 proye                  | ctos U-Campu | s 💿 decretos uchile 🕙 | ) Senado Universitario 🛞 reglamento general de 🛞 Equipos de trabajo alta                                                          |
| Historial Antecedentes Inscripción Académica                             | Notas        | Recuento Créditos     |                                                                                                    |
| Inscripción Académica 🔁 Descargar                                        |              |                       |                                                                                                    |
|                                                                          |              | 2016 Primer Ser       | nestre •                                                                                                    |
| Cursos (5)                                                               |              |                       |                                                                                                    |
| Curso                                                                    | Créditos     | Profesores            | Horario                                                                                                    |
| Lengua Inglesa Nivel Pre-Intermedio I<br>ING0101-03                      | 10           | Jorge Novoa G.        | Cátedra: Martes 08:30 - 10:00, Miércoles 10:15 - 11:45, 18:00 - 19:30, Jueves 08:30 - 10:00, 12:00 - 13:30, Viernes 14:30 - 16:00 |
|                                                                          |              | Ueisy Campos<br>G.    |                                                                                                    |
| Estudios de Lenguaje, Lingüística y Sociedad                             | 5            | Cristian Lagos        | Cátedra: Martes 10:15 - 11:45, Jueves 18:00 - 19:30                                                                               |
| Problemas de los Estudios Literarios                                     | 5            | Manuel Jofré B.       | Cátedra: Lunes 14:30 - 17:45                                                                                                    |
| Literatura de la Antigüedad Grecorromana y Primera<br>Modernidad Europea | 5            | Carolina Brncic<br>B. | Cátedra: Martes 14:30 - 16:00, Jueves 14:30 - 16:00                                                                               |
| ING0104-01                                                               |              | Dorotea Konig<br>V    |                                                                                                    |
| Taller de Alfabetización Académica                                       | 5            | Gabriela Osorio<br>O. | Cátedra: Miércoles 12:00 - 13:30, Viernes 12:00 - 13:30                                                                           |
|                                                                          |              | Susana Serra S.       |                                                                                                    |

| loras | Lunes        | Martes               | Miércoles                    | Jueves                       | Viernes       | Tú curso con     |
|-------|--------------|----------------------|------------------------------|------------------------------|---------------|------------------|
| 08:00 |              | 15100404 00/0        |                              | INC0404 02/0                 |               |                  |
| 09:00 |              | 103 piso 1 Filosofía |                              | 105 piso 1 Filosofía         |               | codigo y tu sala |
| 10:00 |              | ING0102-01/C         | ING0101-03/C                 |                              |               |                  |
| 11:00 |              | B1 Aulario B         | 301 piso 3 Filosofía         |                              |               |                  |
| 12:00 |              |                      | ING0105-01/C                 | ING0101-03/C                 | ING0105-01/C  |                  |
| 13:00 |              |                      | B5 Aulario B                 | B4 Aulario B                 | A4 Aulario A  |                  |
| 14:00 |              |                      |                              |                              |               |                  |
| 15:00 | ING0103-01/C | ING0104-01/C         |                              | ING0104-01/C                 | ING0101-03/C  |                  |
| 16:00 | A8 Aulario A | A7 Aulario A         |                              | A10 Aulario A                | A11 Aulario A |                  |
| 17:00 | ING0103-01/C |                      |                              |                              |               |                  |
| 18:00 | AS AUIBRO A  |                      |                              |                              |               |                  |
| 19:00 |              |                      | ING0101-03/C<br>B4 Aulario B | ING0102-01/C<br>A1 Aulario A |               |                  |

Inscripción Académica Primer Semestre 2016 No hay detalles sobre la Inscripción Académica para el semestre Primer Semestre 2016 en U-Campus. Estado para el semestre actual: **Realiza Inscripción**.

Español English

Suía Telefónica Acerca de... Políticas de Uso Con la tecnología de ADI